# Setting Up Skyward Family Access, Mobile App and Skylert

## **Need Access?**

- Go to your child's school and provide a valid email address. This cannot be done via phone or email for security reasons.
- After your current email is entered at the school, you will receive an automatic email message from Skyward. Check your Spam folder.
- Follow the directions in the email to set up your account. <u>Subject</u>: *Family Access Account Information Email Setup Account Information*
- When you login to Skyward, use the drop down menu and select **Parent/Student Access**.

# **Skyward Mobile Access App Instructions**

1. Download the app from the appropriate store onto your device. The Skyward Mobile Access app is available from the iTunes Store, the Google Play Store, and the Amazon App Store. This app will give parents the ability to see their child's grades, and attendance on their mobile phone or other mobile device.

| 2. Set a 4-digit passcode. This code is required each tir                                             | ne you access the app.                                 |            | SKYWARD"                         |
|----------------------------------------------------------------------------------------------------|--------------------------------------------------------|------------|----------------------------------|
|                                                                                                    |                                                        |            | Enter your passcode:             |
|                                                                                                    |                                                        |            |                                  |
| 3. Choose Add an Account. You can search by current                                                   | Setup \$ K Y W A R D°                                  | Ċ          | S K Y W A R D°                   |
| location, postal code or district name (Alachua).                                                     | P.K. YONGE DEVELOPMENTAL RESEARCH SC<br>Gainsville, FL |            | ocate District                   |
|                                                                                                    | ALACHUA COUNTY SCHOOL DISTRICT<br>Gainesville, FL      |            |                                  |
|                                                                                                    | LEVY COUNTY SCHOOL DISTRICT<br>Bronson, FL             |            | Solution by Current Location     |
|                                                                                                    | UNION COUNTY SCHOOL DISTRICT<br>Lake Butler, FL        |            | 🔁 by Postal Code                 |
|                                                                                                    | GILCHRIST COUNTY SCHOOL DISTRICT                       |            | <b>*</b>                         |
|                                                                                                    | COLUMBIA COUNTY SCHOOL DISTRICT<br>Lake City, FL       |            | by District Name                 |
| 4 Enterwork Femily Access Legin and Decouverd                                                         |                                                        |            |                                  |
| 4. Enter your Family Access Login and Password.                                                       |                                                        | < Distric  | ts SKYWARD Save                  |
| <ul> <li>You can give this account a description, such as "Family Access." Click<br/>Save.</li> </ul> |                                                        | Login C    | redentials                       |
| <ul> <li>Please note that the login and password credenti</li> </ul>                                  | als are saved on the                                   | Login      | Required                         |
| device, hence the need for the passcode created                                                       | above.                                                 | Password   | Required                         |
|                                                                                                    |                                                        | Descriptio | on My ALACHUA COUNTY SCHOOL DIST |

S K Y W A R D

Skyward

#### 5. Select the Family Access module.

- Once the gradebook is available, you will be able to see your student's grades and assignments.
- A tutorial is available in the App.

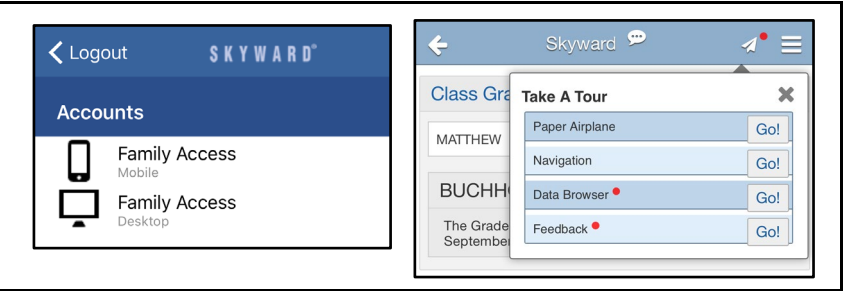

### **Email Notifications**

Email notifications from Skyward can be set up through the desktop version of Family Access. Once logged in, click **My Account** in the top right hand corner. Set your email preferences at the bottom of the screen.

| Fa                            | mily Access                                                                                                    | My Account Exit           | J |
|-------------------------------|----------------------------------------------------------------------------------------------------|---------------------------|---|
| SKYWARD' ST                   | IUDENT NAME HERE                                                                                                    | G Select Language   🔻 📑 🍏 |   |
| Home                          | Account Settings                                                                                                    | Save                      |   |
| Calendar                      |                                                                                                    | Undo                      |   |
| Gradebook                     | School Email:                                                                                                    | Undo<br>Change            |   |
| Attendance                    | Cell \$ Ext: Family Access Login:                                                                                                    | Requests                  | 1 |
| Student Info                  | Password Last Changed:                                                                                                    |                           |   |
| Schedule                      | ✓ Show Google™ Translator in Family Access                                                                                                    |                           |   |
| Discipline                    | Uting a Screen Reader  Outling Links When Eccused                                                                                                    |                           |   |
| Test Scores                   | Address (Mailing Address)                                                                                                    |                           |   |
| Graduation<br>Requirements    | Street Number:     Street Dir:     Street Name:     Add       SUD:     #:     P.O. Box:     Image: Constraint of the street of the street of the st | dress Preview:            |   |
| Academic<br>History           | Address 2:<br>Zip Code: Plus 4: City/State: GAINESVILLE FL                                                                                                    |                           |   |
| Report Cards /<br>Attachments | County:                                                                                                    |                           |   |
| Health Info                   | All fields with <b>bold text</b> and <b>borders</b> are currently waiting for approval by the district.                                                                                                    |                           | - |
| Login History                 | Email Notifications  Receive Daily Attendance Notifications for my student(s) by  Email Wall Message Email and Wall Message                                                                                                    |                           |   |
|                               | Critical Weak Wessage Clinical and Weak Wessage     Receive Progress Report Emails for my student(s)     Daily Weekly (every Saturday) Monthly (1st of each month)                                                                                                    |                           |   |

**Skylert** enables parents/guardians to receive notifications concerning your child(ren). You have control over which notifications to receive and how you would like to receive them. Update contact information here.

**Text notifications**: If you want to receive text messages in the future, you MUST reply with a 'Y' or 'yes' to the opt-in request that was sent to your phone on August 27, 2018 or after the student enrolls.

| alendar     |                         |                                                                                                    |            |         |                                                                                                    | ,u     |
|-------------|-------------------------|----------------------------------------------------------------------------------------------------|------------|---------|----------------------------------------------------------------------------------------------------|--------|
|             |                         |                                                                                                    |            |         |                                                                                                    |        |
| radebook    | My Skyward Contact Info |                                                                                                    |            |         |                                                                                                    |        |
| tendance    | Contact Info            | School Hours<br>Emergency                                                                                                    | Attendance | General | Non-school Hours<br>Emergency                                                                                                    | Survey |
| udent Info  | * Primary Phone:        |                                                                                                    |            |         |                                                                                                    |        |
| chedule     | Family With Student     |                                                                                                    |            |         | <b>V</b>                                                                                                    |        |
| iscipline   | Phone:                  |                                                                                                    |            |         |                                                                                                    |        |
| est Scores  | Family With Student     | <ul> <li>Image: A start of the start of the start of</li></ul> |            |         | Image: A start of the start of the start |        |
| raduation   | Work  Phone:            |                                                                                                    |            |         |                                                                                                    |        |
| equirements | Family With Student     |                                                                                                    |            |         |                                                                                                    |        |
| cademic     | Home Email:             |                                                                                                    |            |         |                                                                                                    |        |
|             | Family With Student     | 1                                                                                                    | 1          |         |                                                                                                    |        |